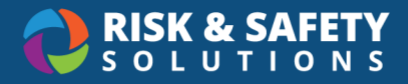

# Chemical Standard Operating Procedures (SOPs) Templates

# **Getting Started**

- 1. Log in at <u>https://app.riskandsafety.com</u>
- 2. From the RSS home page, select Apps in the top menu, then select Chemicals
- 3. On the Chemicals home page, choose Inventory SOPs

# Creating a New SOP Template

The SOP template manager lets you create the predefined questions and fields that people see when they start a new SOP.

- 1. From the Inventory SOP home page, select the round three-dot menu in the lower right
- 2. Select Manage Templates
- 3. Select the round three-dot menu and choose Create New Template
- 4. Give the template a name and select **Save**. The template name will be viewable to people when they start a new SOP

## Setting up the Template Sections & Cards

- 1. Begin building the template by adding and configuring sections. (The first section is added by default)
- 2. For a new section, select the + icon in the lower left that reads "Add New Section" when you hover over it.
- 3. Add cards to the section
  - a. Within a section, select the + button (NOT Add New Section) in the lower left corner. You can add the following cards to the section:
    - i. Biosafety Card Allows a specific BUA to be searched for and added
    - ii. Attendance Card Allows attendees to be added
    - iii. Checkbox Card Pre-defined checklists that people must answer
    - iv. Chemical Card Allows individual chemicals to be searched and added
    - v. Chemical Band Card Allows chemical bands to be searched and added
    - vi. Department Card Allows the SOP to be associated with a department
    - vii. Equipment Card Allows equipment to be added to the SOP
    - viii. Inspect Card Allows an inspection checklist to be added to the SOP

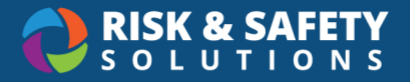

- ix. Inventory Card Allows an inventory to be added to the SOP
- x. Location Card Allows a location to be added to the SOP
- xi. Question Card Allows free-form questions to be asked
- xii. Reference Card Allows another SOP to be searched and added as reference
- xiii. Table Card Allows a table to be added requesting specific types of data like names or dates
- xiv. Text Card Allows you to add instructions, statutes, or other information (Hint: This is ideal for having mandatory statements on all SOPs, especially when configured to not allow editing of this card. See step 4 "Configure the cards")
- 4. Configure the cards
  - a. Each card added can be configured by selecting the gear icon in the right corner of the card.
    - i. Is required Makes answering that card a requirement
    - ii. Is editable Let's people make changes to that card
    - iii. Allow attachments Let's people add attachments to that card
- 5. Configure the sections
  - a. Each section can also be configured by selecting the gear icon to the right of a section
  - b. Give the section a title in "Section Header"
  - c. Choose "Yes" or "No" if you want users of this template to be able to move cards that appear within this section
  - d. You can allow people filling out an SOP to add their own cards. Select or deselect which cards you want to make available in that section. (**Hint**: Each section you create will likely be specific to only certain information, so select the cards that are appropriate for that information.)

#### Template Settings including Acknowledgements

The entire template has its own settings which should be reviewed before publication.

- 1. While editing a template, select the round three-dot button in the lower right corner
- 2. Select Template Settings
  - a. **Prevent Clone** Removes the ability to clone an SOP created from this template
  - Prevent Edit Title Prevents people from changing the title when they use this template for their SOP
  - c. **Prevent Remove** Removes the ability to delete a "Draft" SOP or archive a "Ready for Use" SOP if created using this template

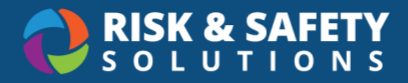

- d. Prevent Share Removes the ability to share SOPs created with this template
- e. **Show Acknowledgement** Allows groups and individuals to be added to the SOP. **Note**: When the SOP is published, the individuals added will receive a notification that they must view and acknowledge the SOP.
- f. **Days until documents expire** Sets an amount of days until an SOP created with this template will expire.
- 3. Select Save

### Publishing the Template

When you have added and configured all sections and cards, and configured the template itself, you are ready to publish. **Note**: Once you have published, you cannot edit this template. (See Cloning a Template)

- 1. Select the round three-dot menu in the lower right corner
- 2. Choose **Publish**

## **Cloning a Template**

If you need to make changes to a published template or want to create a template with similar attributes, use the clone feature.

- 1. Select a published template
- 2. Select the round three-dot menu in the lower right corner
- 3. Choose Clone Template
- 4. Rename the template, make your changes, and publish.
  - a. You can archive the original template you cloned if you don't want to use it.
  - b. Select the original template, then the round three-dot menu
  - c. Choose Archive Template